#### 1. How to access and view instructions

Parents can register for an Aeries portal account by going to https://parent.ousd.org

The following is a breakdown of the registration process

- Click the Create Account link
- Select Parent option
- Enter and confirm an email address and password
- Verify account email by clicking on the link included in the system generated confirmation email
- Once the account has been confirmed, login to the system.

Upon first login, parents will be prompted to enter three pieces of information

- Student's Permanent ID
- Home telephone on record
- Verification Passcode or VPC this code can be obtained from the school site. Instructions will be provided to school sites on how to retrieve this information and share with parents.

## 2. Parent Log in process

You can access your student's information through the Aeries portal by going to https://parent.ousd.org or by download the aeries mobile app from the Google Play store or the Apple App Store.

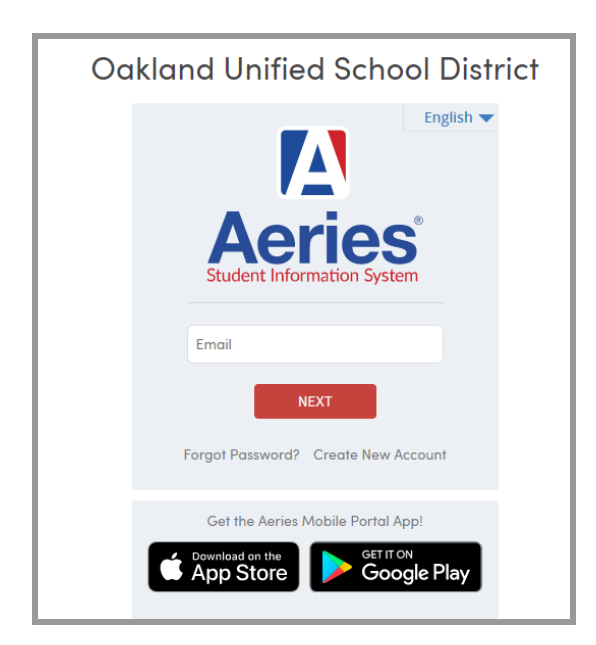

## Aeries Parent Portal / Electronic State Scores Report Access

3. Parent views of the eSSR (and maybe some other goodies: report cards, attendance, etc.) and how to print it in the parent portal

Λ 2019-2020 Allendale aeries.test2@ousd.org Student Info Medical Test Scores Change Student Attendance Grades Classes Home Test Details skayla Lucero Would you like to receive h student you have access to? Modify State Test Scores Reports Class Summary Test Scores E Show Legend Options ~ College Entrance Tests Missing Assignment Past 5 Days T F M T W Access Code Last Updated Per Course Teacher Room Gradeboo Website

From the Test Scores menu select the State Test Scores Report option.

A new tab will open in the browser window displaying the score report.

| California Assessment of<br>Student Performance and P                                                                                                    | CAASPP SCORE REPORT<br>Progress 2018–19   GRADE 4                                                                                                    |
|----------------------------------------------------------------------------------------------------|----------------------------------------------------------------------------------------------------|
| FOR THE PARENT/GUARDIAN OF:<br>Student #:<br>Date of Birth:<br>Grade:<br>Test Date: Spring 2019<br>School:<br>LEA: Oakland Unified<br>CDS: 0161259000000                                                                                     |                                                                                                    |
| Statewide Assessments: Just One Measu<br>California Assessment of Student Performance<br>measure of how well students are mastering Ca<br>The skills called for by these standards—the ab<br>solve problems—are critical for preparing stude | and Progress (CAASPP) results give one<br>alifornia's challenging academic standards.<br>bility to write clearly, think critically, and<br>ents for college and a 21st-century career.                                                                                                    |
| English Language Arts/Literacy (ELA)<br>Level for 2019                                                                                                    | What do my child's scores mean?<br>There are four levels of scores for ELA and<br>mathematics. "Standard Met" and "Standard<br>Exceeded" are the state targets for all students.<br>Standard Exceeded (Level 4)<br>Standard Met (Level 3)<br>Standard Nearly Met (Level 2)<br>Standard Net Met (Level 4) |
| Mathematics Level for 2019                                                                                                    | Score ranges for each level are different for each grade, and the standards for the next grade are                                                                                                    |

## Aeries Parent Portal / Electronic State Scores Report Access

#### 4. School site lead admin views of the eSSR and how to print an eSSR from Aeries Web

School site admins can access eSSR's in Aeries from the main menu under

Student Data Test Scores State Test Scores Reports.

| Attendance History        |                           |
|---------------------------|---------------------------|
| Grades ~                  | CAASPP                    |
| Guidance ~                | Year Scores available in: |
| Interventions ~           | 2019 English Español      |
| Test Scores ^             | 2018 English              |
| Test Details              |                           |
| State Test Scores Reports | ELPAC                     |
| CAHSEE Scores             | Year Scores available in: |
| Test Scores               | 2019 English Español      |
| Content Standards Scores  | 2018 English              |

5. From the aeries mobile app select State Test Scores from the menu at the bottom of the screen.

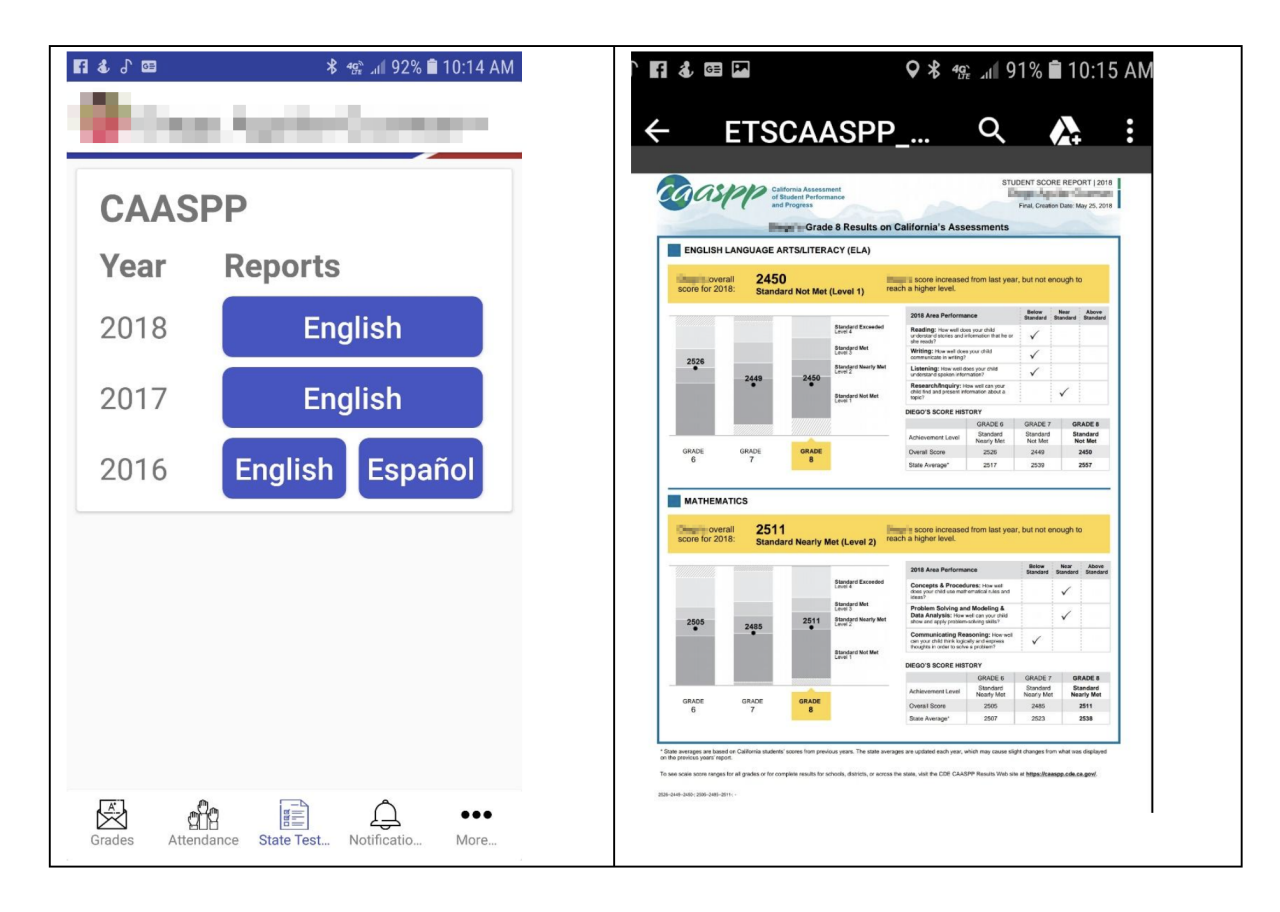

6. How to Retrieve the Verification Passcode or VPC for parents.

# Aeries Parent Portal / Electronic State Scores Report Access

- Login to Aeries
- Select Query from main menu
- Enter the following query to retrieve verification passcodes for students
- LIST STU ID TL VPC LN FN GR IF TG = " "

## 7. How to print mailing labels with registration information for parents.

Click on the reports tab beneath the Search students field, and enter label in the filter field.

Then click on Avery 5160 Labels option. Select Labels with Parent Portal Info option.

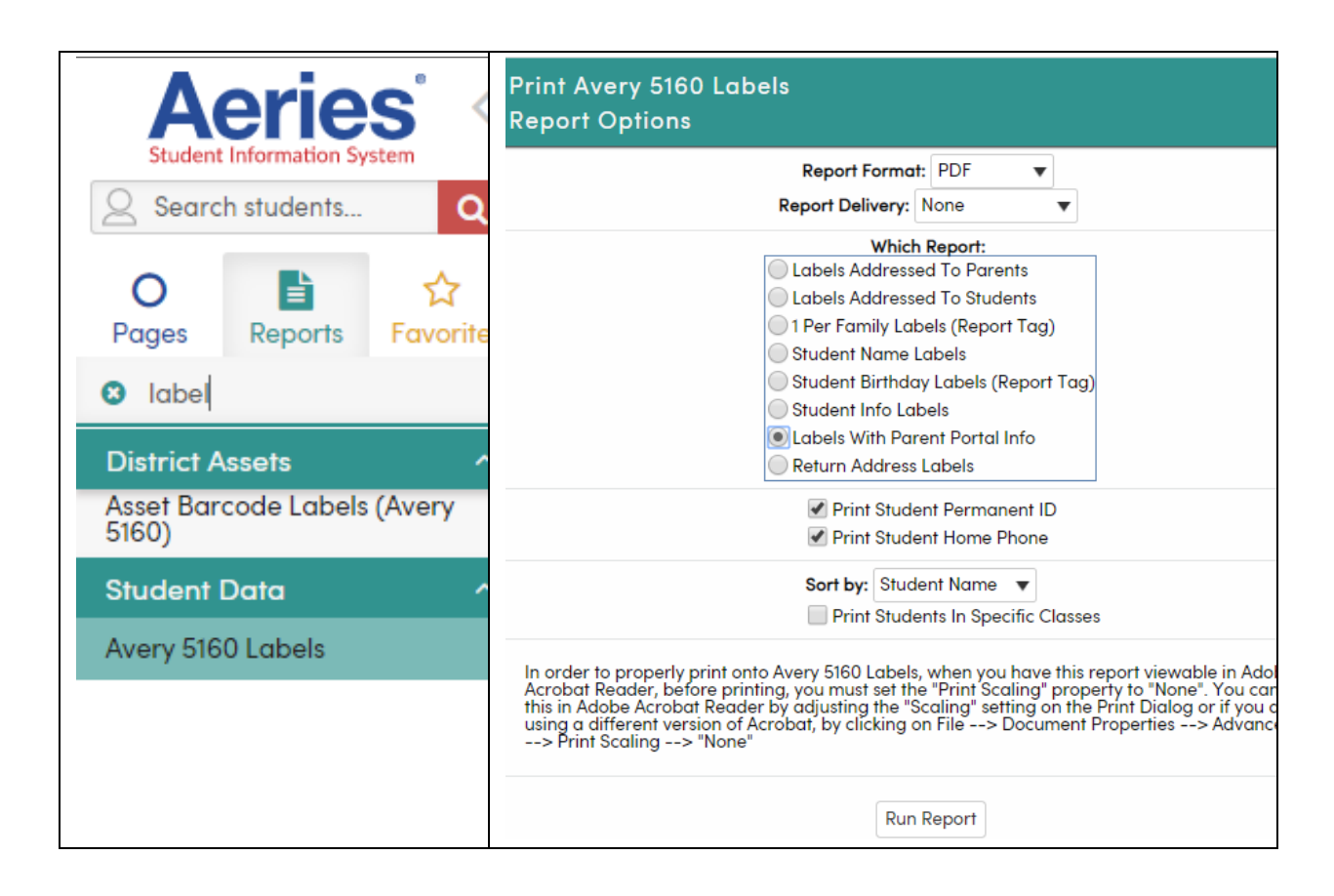

You can sort the output by Student Name or by Teacher/Class.